on l'Rendez vous sur https:// pia.ac dijon.fr pour aller sur votre boite académique puis rentrer votre identifiant et votre mot de passe :

| Portail                                   | Intranet Académique          |
|-------------------------------------------|------------------------------|
|                                           | 1 Identifiant                |
| ACADÉMIE<br>DE DIJON<br>Liberté<br>Fedité | Mot de passe ou Passcode OTP |
| Fraternité                                | Envoyer                      |

2° En bas à gauche de la page de réception des messages, cliquer sur l'onglet « OPTION »

| Messagerie                                                                                                    | 12 |
|----------------------------------------------------------------------------------------------------|----|
| T Agenda                                                                                                    |    |
| Carnet d'adresses                                                                                                    |    |
| The options of the options of the options of the option of the option of |    |
|                                                                                                    |    |

3. Cliquer ensuite dans le menu de gauche, sur
 l'onglet « TRANSFERT » :

Webmail de l'académie de D 🐝 🗔 Général Modifier le mot de passe Messagerie 🛐 Généralités Présentation Compte loca Transfert Filtree de courrier Message de notification d'absenc Identités Compte local Généralités E Événements A Notifications

4. Puis cocher la case « activer le transfert automatique ».
Rentrer son adresse mail personnelle dans le rectangle indiquant « transférer à »
Puis n'oubliez pas de valider en bas à droite de la page

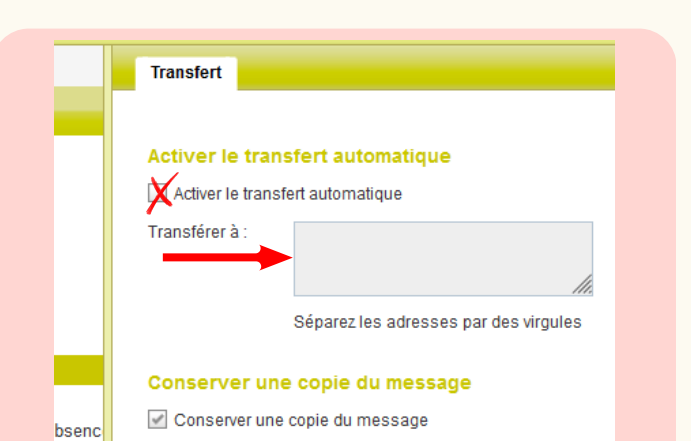

5° Puis n'oubliez pas de valider en bas à droite de la page

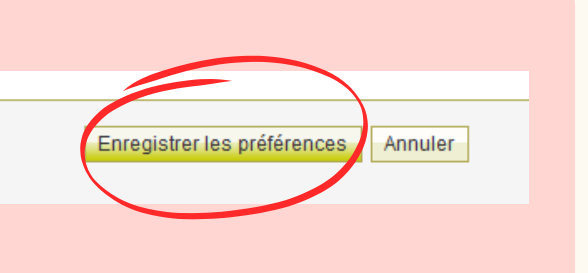

## Et voilà, tous vos mails professionnels arriveront maintenant sur votre boite personnelle !

Mais n'oubliez pas, il ne faut pas répondre de votre boite personnelle, mais revenir sur votre boite professionnelle pour ce faire

| Р | Chauffailles La |     |
|---|-----------------|-----|
|   | Clayette        | 5   |
| Ι | Marcigny        | van |
| - | Panav Le Monial | ha  |
| Α | Furuy Le Moniui | 0   |
| 1 | Digoin          | 0)  |
| _ |                 |     |